## How to setup my wireless security in Edimax wireless router.

After you configure the router to have Internet connection, the next step is to setup a wireless security password to protect your wifi network from unauthorized wifi access.

| Google ×<br>← → C                                                                                                    | Open your web browser like Google Chrome, Internet<br>Explorer.<br>Type in <u>http://192.168.2.1</u> hit Enter.                                                                      |
|----------------------------------------------------------------------------------------------------|----------------------------------------------------------------------------------------------------|
| <ul> <li>Google ×</li> <li>★ → X ③ 192.168.2.1</li> <li>Authentication Required ⅔</li> <li>The server 192.168.2.1:80 requires a username and password.<br/>The server says: Default: admin/1234.</li> <li>User Name: admin</li> <li>Password:</li> <li>Log In Cancel</li> </ul> | The web page request a username and a password.<br>The default username is admin.<br>The default password is 1234.<br>Click on Login.                                                |
| Home Quick Setup Ceneral Setup Status Tools System Model: BR8228nSUR6228nC Up time: Running Time 0day 00:38:59 Hardware Version: 1.0 Runtime Code Version: 1.0 Runtime Code Version: 1.16 In Address Mode: Dynamic IP connect                                                   | You are in the main page of the router's configuration.<br>Click on General Setup.                                                                                                   |
| Home         Quick Setup         General Setup         Status           System   WAN   LAN \ Wireless   Advanced Settings   NAT   Firewall                                                                                                    | Click on Wireless                                                                                                    |
| O Wireless Suttings         Wireless Module:                                                                                                    | Under the Wireless Settings, you will see the ESSID.<br>ESSID is the identification of your wifi network.<br>The ESSID by default is Edimax. You can change it to<br>any other name. |
| Save settings successfully!<br>You may press CONTINUE button to continue<br>the changes take effect.                                                                                                    | Click on Apply. Click on Continue. We need to continue<br>to setup the wireless security.                                                                                            |

| <ul> <li>EDIMAX Technology ×</li> <li>EDIMAX Technology ×</li> <li>192.168.2.1/index.asp</li> <li>Vireless Settings</li> <li>Security Settings</li> <li>Encryption : WPA pre-shared key </li> <li>Disable</li> <li>WEP</li> <li>WPA pre-shared key</li> <li>WPA pre-shared key</li> <li>WPA pre-shared key</li> <li>WPA pre-shared key</li> <li>WPA pre-shared key</li> <li>WPA pre-shared key</li> <li>WPA pre-shared key</li> <li>WPA pre-shared key</li> </ul> | Click on Security Settings.<br>The default Encryption is Disable.<br>We recommend you select WPA preshare key.                                                                                                    |
|----------------------------------------------------------------------------------------------------|----------------------------------------------------------------------------------------------------|
| Wirekess Settings      Encryption: WPA pre-shared key ▼      WPA Unicast Cipher Suite: ● WPA(TKIP) ● WPA2(AES) ● WPA2 Mixed      Pre-shared Key Format: Passphrase ▼      Pre-shared Key: 1234567890 ■ hide      Apply                                                                                                    | In WPA Unicast Cipher Suite, we recommend you select<br>WPA2 AES.<br>Keep the pre-shared key format as Passphrase.<br>Create your own security password and type your<br>password in the Pre-shared Key. Click on Apply. |
| Save settings successfully!<br>You may press CONTINUE button to contine<br>the changes take effect.                                                                                                    | Click on Apply.                                                                                                    |
| System Restarting! Please wait for a while !                                                                                                    | Router saves settings and reboots.                                                                                                    |
| Congratulations! You just set up a wireless security enabled network.<br>Please have your wireless computers connect to your wifi network. You will need to enter your wireless security<br>password correctly in order to connect to the wireless network.                                                                                                    |                                                                                                    |